## P2P Clever Access 2.0 Configuration Guide

## CONFIGURATION IN THE READER

1 – Enter Menu / Communication / P2P Setting

| Communication Password |                 |
|------------------------|-----------------|
|                        | No              |
| Event Transfer Mode    |                 |
|                        | TCP/IP          |
| Host PC Addr           |                 |
|                        | 192.168.001.207 |
| Host PC Port           |                 |
|                        | 5005            |
| P2P Setting            |                 |

2 – Verify that the IP of the P2P server is: **190.64.80.98**, otherwise modify it.

| P2P IP Server    |                  |
|------------------|------------------|
|                  | 190.64.80.98     |
| P2P Server Port  |                  |
|                  | 4000             |
| Unique Device ID |                  |
|                  | 1234567812345678 |
| Link Status      |                  |
|                  | Registered       |

3 – Press **Escape** until you exit the Menu.

## **Clever Access 2.0 Software Configuration**

- **1 Device Configuration / Device / Device Configuration**
- 2 **New**
- 3 Select Model: SAC 3604V2, SAC 3604P or SAC 3722P
- 4 Add IP Address: 190.64.80.98
- 5 Add **Port: 4000**
- 6 Select Connection Type: P2P

7 – Enter without the hyphen and all together the **UniqueID** code (found in the reader in **Communication / P2P Setting**.)

| P2P Setting                                  |             |           |           |          |                |          |                |                      |                      |
|----------------------------------------------|-------------|-----------|-----------|----------|----------------|----------|----------------|----------------------|----------------------|
| P2P IP Server                                |             |           |           |          |                |          |                |                      |                      |
| 1                                            | 190.64.8    | 0.98      |           |          |                |          |                |                      |                      |
| P2P Server Port                              |             |           |           |          |                |          |                |                      |                      |
|                                              |             | 4000      |           |          |                |          |                |                      |                      |
| Unique Device ID                             |             |           |           |          |                |          |                |                      |                      |
| *****                                        | *******     | ****      |           |          |                |          |                |                      |                      |
| Link Status                                  |             |           |           |          |                |          |                |                      |                      |
|                                              | Regis       | stered    |           |          |                |          |                |                      |                      |
|                                              |             |           |           |          |                |          |                |                      |                      |
|                                              |             |           |           |          |                |          |                |                      |                      |
|                                              |             |           |           |          |                |          |                |                      |                      |
| Device Configuration                         |             |           |           |          |                |          | Sec            | vch IP               |                      |
|                                              |             |           |           | Q Auto S | Search 💽 🕂 Nev | e Edit   | RSave          | Delete               | Cancel               |
| •                                            |             |           |           | Comm     |                |          |                | ouble Click for edit | and Escape for cance |
| No Model Name IP/   1 SAC3722P V Device 1 11 | Address     | MachineID | Port 4000 | Key      | Door Name      |          | ConnectionType | Device Type          | UniqueID             |
| BRUSTZER + DEVICE I                          | 30.04.00.30 | ſ         | 4000      |          | maniboon       | m_001  * | FZF V          | Autonuarice          | 1234307612343676     |

8 – Click Save

After completing the indicated configuration, communication will be established between the reader and the software through P2P, therefore, you can start using the software normally.

**Observation**: In case the enrolled reader is in a different **Time Zone** than the PC that has the Clever Access 2.0 software, the option should be disabled:

**SETTING / SET STARTUP OPTION / Synchronize Device datetime with server datetime**. In this way, the software will not modify the time in the reader.